## Ejercicio: Composiciones con Texto y Formas

## Objetivo.

Crear composiciones con formas y texto.

Vamos a crear esta imagen a partir de formas simples y un poco de texto:

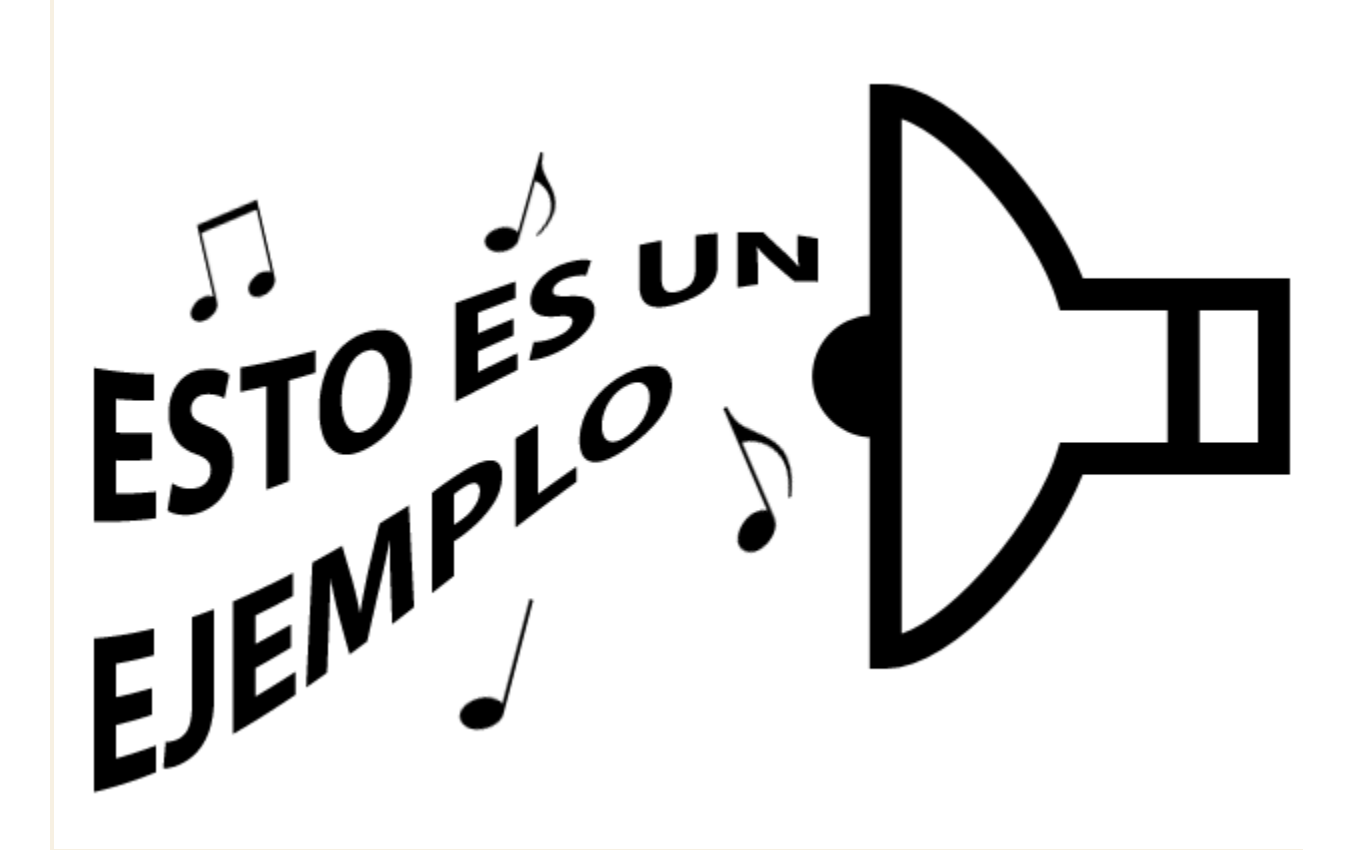

- Abre un documento nuevo desde Archivo → Nuevo. Dale las medidas de 650 píxeles de anchura y 425 de altura, y el fondo de color blanco.
- Si por lo que sea has creado el documento con fondo transparente, o de otro color, con la ayuda del Bote de pintura rellena la capa entera de color *blanco*. Para ello asegúrate de que el color Frontal es de ese mismo color.
- 3. Ahora selecciona la herramienta Forma personalizada y haz clic en el desplegable Forma:
- 4. Pulsa el botón 🕑 y carga la biblioteca **Web**. El sistema te preguntará que si estás seguro, dile que sí.
- 5. Selecciona la forma Volumen
- 6. Crea una capa nueva pulsando el botón 🗊 en la ventana de **Capas**.

| F | orma    | ŧ |
|---|---------|---|
| ¥ | Forma   |   |
|   | Trazado |   |
|   | Pixeles |   |

- 7. Ahora, asegurándote de que la herramienta Forma está en posición Píxeles \_\_\_\_\_, mantén **☆**Shift para mantener las proporciones 1 a 1) y dibuja la forma en el pulsada la teclashift lienzo.
- 8. Selecciona y borra las ondas que salen del altavoz.

- 9. Haz clic en **Edición** → **Transformar** → **Rotar** y gira la forma 180 grados para cambiar su orientación. También puedes hacerlo seleccionando la opción **Voltear horizontal**.
- 10. Ahora seleccionaremos otra forma. Haz clic en el desplegable de Forma y carga la biblioteca de Música. Cambiar nombre de forma...

| <ol> <li>Los siguientes pasos son iguales a los anteriores. Crea<br/>nuevas capas donde colocarás las notas musicales<br/>ayudándote del comando Transformación, rótalas y<br/>colócalas dispersadas sobre el lienzo.</li> </ol> | a Eliminar forma<br>s;<br>y Sólo texto<br>✓ Miniatura pequeña                    |  |
|----------------------------------------------------------------------------------------------------|----------------------------------------------------------------------------------|--|
| <ul> <li>12. Una vez tengamos todas las formas añadiremos e texto. Selecciona la herramienta Texto T.</li> <li>13. Essega una fuenta que te guate y sumente au temaño</li> </ul>                                                 | Miniatura grande<br>Lista pequeña<br>Lista grande                                |  |
| sobre los <b>70 puntos</b> .                                                                                                    | Gestor de ajustes preestablecidos                                                |  |
| 14. Haz clic sobre el lienzo y escribe una frase.                                                                                                    | Restaurar formas<br>Cargar formas                                                |  |
| 15. Pulsa el botón para aceptar los cambios.                                                                                                    | Guardar formas<br>Sustituir formas                                               |  |
| 16. Ahora deformaremos el texto. Pulsa el botón 📩.                                                                                                    | Adornos                                                                          |  |
| 17. Elige el estilo <b>Elevar</b> y modifica su <b>curva</b> al <b>44%</b> y<br>la distorsión horizontal a -58%                                                                                                    | Animales<br>Azulejos                                                             |  |
| 18. Pulsa <b>OK</b> para aceptar los cambios.                                                                                                    | Bocadillos<br>Cuadros                                                            |  |
| Deformar texto                                                                                                    | Flechas<br>Formas                                                                |  |
| Estile: Elever                                                                                                    | Música                                                                           |  |
|                                                                                                    | Naturaleza                                                                       |  |
| Horizontal      Vertical     Cancelar                                                                                                    | Objetos                                                                          |  |
|                                                                                                    | Pancartas y premios                                                              |  |
| Curvar: +44 %                                                                                                    | Símbolos                                                                         |  |
| ·                                                                                                    | Todas                                                                            |  |
| Distorsión horizontal: -58 %                                                                                                    | Web                                                                              |  |
| aula                                                                                                    | 19. Con la ayuda de la                                                           |  |
| Distorsión vertical: Clic %                                                                                                    | nerramienta Mover 🔤 coloca todas las<br>capas de la forma que creas conveniente. |  |